# IMPLEMENTASI DAN ANALISIS *LOAD BALANCING* PADA *ROUTER* PFSENSE

## PROJEK

Sebagai salah satu syarat untuk menyelesaikan studi di

Program Studi Teknik Komputer DIII

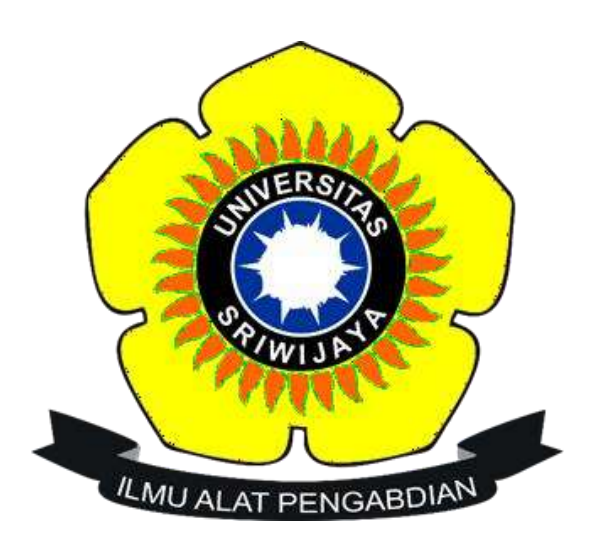

Oleh

# ANGGA REKSA LAKSAMANA NIM 09040581822027

# PROGRAM STUDI TEKNIK KOMPUTER

# FAKULTAS ILMU KOMPUTER

UNIVERSITAS SRIWIJAYA

**DESEMBER 2021** 

### HALAMAN PENGESAHAN

### IMPLEMENTASI DAN ANALISIS LOAD BALANCING PADA ROUTER PESENSE

### PROJEK

Sebagai salah satu syarat untuk menyelesaikan studi di

Program Studi Teknik Komputer DIII

Oleh

# ANGGA REKSA LAKSAMANA NIM 09040581822027

Pembimbing 1,

Fill

Ahmad Heryanto, M.T. NIP 198701222015041002 Palembang, 20 Desember 2021

Pembimbing II,

Tri Wanda Septian, M.Sc. NIK 1901062809890001

Mengetahui

Koordinator Program Study Teknik Komputer, Huda Ubaya, M.T. NIP 198106162012121003

### HALAMAN PERSETUJUAN

# Telah diuji dan lulus pada :

Hari : Jumat Tanggal : 3 Desember 2021

# Tim Penguji :

| 1. Ketua         | : Huda Ubaya, M.T        |
|------------------|--------------------------|
| 2. Penguji       | : Adi Hermansyah, M.T    |
| 3. Pembimbing I  | : Ahmad Heryanto, M.T    |
| 4. Pembimbing II | : Tri Wanda Septian M.Sc |

CUDIE A

Mengetahui

Koordinator Program Studi Teknik Komputer,

Huda Ubaya, M.T. NIP 198106162012121003

### HALAMAN PERNYATAAN

Yang bertanda tangan dibawah ini :

| Nama        | : Angga Reksa Laksamana                                       |
|-------------|---------------------------------------------------------------|
| NIM         | : 09040581822027                                              |
| Program Stu | di : Teknik Komputer                                          |
| Peminatan   | : Teknik Komputer Jaringan                                    |
| Judul       | : Implementasi dan Analisis Load Balancing Menggunakan Router |
|             | Pfsense                                                       |

Hasil Turnitin : 14 %

Menyatakan bahwa laporan projek akhir saya merupakan hasil karya sendiri dan bukan hasil penjiplakan/plagiat. Apabila ditemukan unsur penjiplakan/plagiat dalam laporan akhir ini, maka saya bersedia menerima sanksi akademik dari Universitas Sriwijaya.

Demikian pernyataan ini saya buat dalam keadaan sadar dan tidak dipaksakan.

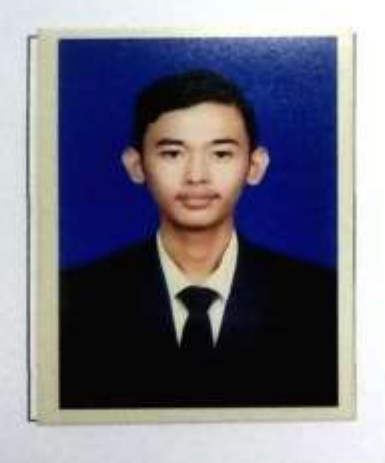

Palembang, 20 Desember 2021

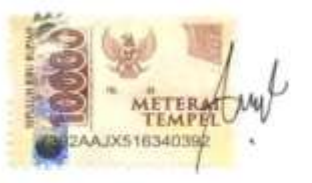

Angga Reksa Laksamana NIM 09040581822027

### HALAMAN PERSEMBAHAN

11. Baginya (manusia) ada malaikat-malaikat yang selalu menjaganya bergiliran, dari depan dan belakangnya. Mereka menjaganya atas perintah Allah. Sesungguhnya Allah tidak akan mengubah keadaan suatu kaum sebelum mereka mengubah keadaan diri mereka sendiri. Dan apabila Allah menghendaki keburukan terhadap suatu kaum, maka tak ada yang dapat menolaknya dan tidak ada pelindung bagi mereka selain Dia.

Kupersembahkan Kepada :

- Allah Subhanahu wa ta'ala
- ➢ Kedua Orang Tuaku
- Nenekku
- ➢ Keluarga Besar
- Orang Bawel
- ➢ Almamater

### KATA PENGANTAR

Segala puji dan syukur atas kehadiran Allah SWT, karena berkat rahmat dan karunia-Nyalah penulis dapat menyelesaikan penulisan projek aknir ini dengan judul "Keamanan Jaringan Sistem Pencegahan Serangan DHCP *Rogue* dengan DHCP *Snooping*".

Pada kesempatan ini, penulis mengucapkan terima kasih kepada semua pihak yang telah membantu, membimbing, dan terus mendukung penulis dalam menyelesaikan projek akhir ini di antaranya:

- Allah SWT yang telah memberikan hamba kesehatan, kemudahan, dan keLANcaran sehingga hamba dapat menyelesaikan laporan projek akhir sebagai seorang mahasiswa.
- Kedua orang tua serta keluarga yang telah memberikan dukungan dan do'a untuk keLANcaran penyelesaian laporan projek akhir ini.
- Bapak Huda Ubaya, M.T. selaku Koordinator Program Studi Teknik Komputer Universitas Sriwijaya.
- 4. Bapak Ahmad Heryanto, M.T. dan Bapak Tri Wanda Septian, M.Sc. selaku Dosen Pembimbing I dan II projek akhir, yang telah memberikan bimbingan, arahan dan semangat kepada penulis dalam menyelesaikan projek akhir.
- 5. Bapak Ahmad Zarkasih, S.Kom., M.T. selaku Dosen Pembimbing Akademik, yang telah membimbing penulis dari semester tiga hingga terselesaikannya projek akhir ini dengan baik.
- Seluruh Dosen Program Studi Teknik Komputer, Fakultas Ilmu Komputer serta Universitas Sriwijaya.

- 7. Staff di Program Studi Teknik Komputer, khususnya Mba Faula yang telah membantu penyelesaian proses administrasi.
- Teruntuk teman-teman satu angkatan, khususnya Teknik Komputer Jaringan 2018. Semoga sukses dan sehat untuk kita semua.
- 9. Cindy Septi Ananda Putri yang selalu bersama penulis dalam Memarahi, menyemangati, dan mendukung penulis dalam pembuatan tugas akhir ini.
- Fahrie, dippo ,faris, agung fikri, balada, alfina, dwi selaku teman seperjuangan dari semester 1 hingga semester 6 selalu bersama melewati suka maupun duka dan selalu menyemangati satu sama lain.
- Serta Organisasi di Fakultas Ilmu Komputer Universitas Sriwijaya, DPM KM Fasilkom. Terima kasih atas kesempatannya sehingga menjadi bagian keluarga besar serta ilmu yang telah diberikan semoga bermanfaat sampai kapanpun.

Akhir kata penulis berharap semoga laporan projek akhir ini dapat bermanfaat bagi pembaca khususnya Mahasiswa Program Studi Teknik Komputer Fakultas Ilmu Komputer Universitas Sriwijaya. Semoga laporan projek akhir ini menjadi lebih baik di masa mendatang. Terima Kasih.

> Palembang, 20 Desember 2021 Penulis

<u>Angga Reksa Laksamana</u> 09040581822027

# IMPLEMENTASI DAN ANALISIS *LOAD BALANCING* MENGGUNAKAN ROUTER PFSENSE

Oleh

## Angga Reksa Laksamana

### NIM 09040581822027

### Abstrak

Fokus penelitian ini adalah menggunakan pfSense, dengan menerapkan teknologi *Load Balancing* yang tersedia didalam pfSense. Seiring dengan berkembangnya zaman jaringan komputer, diperlukan pengembangan suatu jaringan yang bertujuan menjaga trafik dapat berjalan optimal, memaksimalkan *throughput*, memperkecil waktu tanggap, dan menghindari *overload* pada salah satu jalur koenksi, jaringan yang bisa digunakan untuk mewujudkan hal itu ialah *Load Balancing. Load Balancing* merupakan sebuah konsep jaringan yang mampu membagi beban *traffic* kepada dua atau lebih suatu koneksi jaringan secara seimbang agar pekerjaan dapat berjalan lebih optimal dan tidak *overload* beban pada salah satu jalur koneksi internet, dan akan diterapkan teknik *failover* pada jaringan ini agar jika salah satau koneksi *gateway* sedang terputus maka *gateway* yang lainnya otomatis akan mengambil alih semua *traffic* jaringan.

Kata kunci : *Load Balancing, Internet Service Provider, Failover*, Jaringan Komputer, Pfsense.

# IMPLEMENTASI DAN ANALISIS *LOAD BALANCING* MENGGUNAKAN ROUTER PFSENSE

### Oleh

### Angga Reksa Laksamana

### NIM 09040581822027

#### Abstract

The focus of this research is to use pfSense, by applying the Load Balancing technology available in pfSense. Along with the development of the era of computer networks, it is necessary to develop a network that aims to maintain optimal traffic, maximize throughput, minimize response time, and avoid overload on one of the connection lines, the network that can be used to achieve this is Load Balancing. Load Balancing is a network concept that is able to divide the traffic load into two or more network connections in a balanced way so that work can run more optimally and does not burden the load on one of the internet connection lines, and failover techniques will be applied to the network so that if the gateway connection is wrong is disconnected then another gateway will automatically take over all network traffic.

Keywords : Load Balancing, Internet Service Provider, Failover, Jaringan Komputer, Pfsense

# DAFTAR ISI

# HALAMAN

| HALAMAN PENGESAHANii                                  |
|-------------------------------------------------------|
| HALAMAN PERSETUJUANiii                                |
| HALAMAN PERNYATAANiv                                  |
| HALAMAN PERSEMBAHANv                                  |
| KATA PENGANTAR vi                                     |
| Abstrakviii                                           |
| Abstractix                                            |
| DAFTAR ISI x                                          |
| DAFTAR GAMBARxiii                                     |
| DAFTAR TABEL xv                                       |
| DAFTAR LAMPIRAN xvi                                   |
| BAB I1                                                |
| PENDAHULUAN1                                          |
| 1.1 Latar Belakang1                                   |
| 1.2 Tujuan                                            |
| 1.3 Manfaat                                           |
| 1.4 Rumusan Masalah                                   |
| 1.5 Batasan Masalah                                   |
| 1.6 Metode Penelitian4                                |
| 1.7 Sistematika Penelitian                            |
| BAB II                                                |
| TINJAUAN PUSTAKA 6                                    |
| 2.1 Jaringan Komputer                                 |
| 2.2 Load Balancing                                    |
| 2.2.1 Prinsip Kerja Load Balancing9                   |
| 2.2.2 Jenis Load Balancing 10                         |
| 2.2.3 Perbandingan Hardware dan Software Balancing 11 |
| 2.2.4 Algoritma Load Balancing 12                     |
| 2.2.5 Kelebihan dan Kekurangan Load Balancing 13      |

| 2.2.6 Metode Load Balancing 14                               | 1 |
|--------------------------------------------------------------|---|
| 2.2.7 Proses load balancing pada layer 4 TCP/IP 15           | 5 |
| 2.2.7 Proses load balancing pada layer 7 OSI 15              | 5 |
| 2.3 PfSense                                                  | 6 |
| 2.4 Network Address Translation (NAT)                        | 8 |
| 2.4.1 Macam Macam NAT 18                                     | 3 |
| 2.5 Internet Service Provider ( ISP )                        | 9 |
| 2.6 Bandwidth                                                | 9 |
| 2.7 Router dan Gateway                                       | 9 |
| 2.8 Routing                                                  | 1 |
| BAB III                                                      | 2 |
| METODOLOGI PENELITIAN                                        | 2 |
| 3.1 Kerangka Kerja Penelitian                                | 2 |
| 3.2 Perancangan Sistem                                       | 3 |
| 3.2.1 Desain Topologi                                        | 3 |
| 3.2.2 Subnetting IP LAN 24                                   | 1 |
| 3.2.3 Analisa Kebutuhan Perangkat Keras24                    | 1 |
| 3.2.4 Analisa Kebutuhan Perangkat Lunak                      | 5 |
| 3.2.5 Konfigurasi Mikrotik Ke Internet Untuk ISP 1 dan ISP 2 | 5 |
| 3.4 Skenario Percobaan                                       | 9 |
| 3.4.1 Skenario Pertama                                       | 1 |
| 3.4.2 Skenario kedua 52                                      | 2 |
| 3.4.3 Skenario ketiga                                        | 3 |
| 3.5 Hasil dan Pembahasan                                     | 3 |
| BAB IV                                                       | 4 |
| HASIL DAN PEMBAHASAN                                         | 1 |
| 4.1 Pendahuluan                                              | 4 |
| 4.2 Interface ISP Yang Telah di Konfigurasi Pada Pfsense     | 4 |
| 4.3 Tahap Pertama                                            | 4 |
| 4.3.1 Sistem Failover ISP 1 Pada Load balancing 55           | 5 |
| 4.3.1.1 Pengujian Mendowload Failover ISP 1                  | 5 |

| 4.4 Tahap Kedua                                                           | 56          |
|---------------------------------------------------------------------------|-------------|
| 4.4.1 Sistem Failover ISP 2 Pada Load balancing                           | . 57        |
| 4.4.1.1 Pengujian Mendowload Failover ISP 2                               | . 58        |
| 4.5 Tahap Ketiga                                                          | 58          |
| 4.5.1 Sistem Load balancing                                               | . 59        |
| 4.3.3.1 Pengujian Mendownload Menggunakan Sistem Load balancing           | . 60        |
| 4.6 Pengecekan ISP 1 dan ISP 2 Melalui Commad Prompt dan Terminal winbox  | 61          |
| 4.6.1 Pengecekan ISP 1 Terhubung Pada Sistem Failover dan L<br>Balancing  | oad<br>. 61 |
| 4.6.2 Pengecekan ISP 2 Terhubung Pada Sistem Failover dan Lo<br>Balancing | oad<br>. 63 |
| 4.7 Analisis Outpot Trafik Load Balancing                                 | 65          |
| BAB V                                                                     | . 66        |
| KESIMPULAN DAN SARAN                                                      | . 66        |
| 5.1 Kesimpulan                                                            | 66          |
| 5.2 Saran                                                                 | 67          |
| DAFTAR PUSTAKA                                                            | . 68        |

# DAFTAR GAMBAR

# HALAMAN

| Gambar 2.1 Jaringan LAN                                             | 6  |
|---------------------------------------------------------------------|----|
| Gambar 2.2 Jaringan MAN                                             | 7  |
| Gambar 2.3 Jaringan WAN                                             | 7  |
| Gambar 2.4 Ilustrasi Load Balancing                                 | 8  |
| Gambar 2.5 Proses Load Balancing Layer 4                            | 15 |
| Gambar 2.6 Proses Load Balancing Layer 7                            | 15 |
| Gambar 2.6 Logo Pfsense                                             | 17 |
| Gambar 2.7 Jaringan NAT                                             | 18 |
| Gambar 3.1 Flowchart Kerangka Kerja Penelitian                      | 22 |
| Gambar 3.2 Desain Topologi                                          | 23 |
| Gambar 3.3 Interface Ethernet 2                                     | 27 |
| Gambar 3.4 Tampilan GUI winbox                                      | 28 |
| Gambar 3.5 Konfigurasi interface Connection winbox                  | 29 |
| Gambar 3.6 Konfigurasi Wireless Winbox                              | 30 |
| Gambar 3.7 Konfigurasi DHCP Client                                  | 31 |
| Gambar 3.8 IP Address list ISP 1 dan ISP 2                          | 32 |
| Gambar 3.9 IP Address Mikrotik ether 2 dan ether 3                  | 32 |
| Gambar 3.10 Konfigurasi DHCP Server                                 | 33 |
| Gambar 3.11 Konfigurasi Firewall NAT                                | 33 |
| Gambar 3.12 Konfigurasi IP Address Client Mikrotik 1 dan Mikrotik 2 | 34 |
| Gambar 3.13 WebConfiguration pfSense                                | 35 |
| Gambar 3.14 Halaman Web Login pfsense                               | 37 |
| Gambar 3.15 Halaman Dashboard pfsense                               | 37 |
| Gambar 3.16 Penambahan Interface                                    | 38 |
| Gambar 3.17 Konfigurasi IP Address ISP 1 pada pfsense               | 39 |
| Gambar 3.18 Konfigurasi IP Address ISP 2 pada pfsense               | 40 |
| Gambar 3.19 Status Gateways                                         | 40 |

| Gambar 3.20 Konfigurasi Gateway Groups Load balancing            | 42 |
|------------------------------------------------------------------|----|
| Gambar 3.21 Konfigurasi Gateways Group Failover Wan 1            | 43 |
| Gambar 3.22 Konfigurasi Gateways Group Failover Wan 2            | 44 |
| Gambar 3.23 Konfigurasi Rules LAN                                | 46 |
| Gambar 3.24 Hasil Rules LAN                                      | 46 |
| Gambar 3.25 Kofigurasi Rules Failover Wan 1                      | 47 |
| Gambar 3.26 Kofigurasi Rules Failover Wan 2                      | 48 |
| Gambar 3.27 Hasil Rules LAN Load Balancing dan Failover          | 49 |
| Gambar 3.28 Default Gateway                                      | 51 |
| Gambar 3.29 Flowchart skenario pertama                           | 52 |
| Gambar 3.30 Flowchart skenario kedua                             | 53 |
| Gambar 3.3 Flowchart Skenario ketiga                             | 54 |
| Gambar 4.1 Load balancing yang telah di konfigurasi              | 55 |
| Gambar 4.2 Traffic Graphs Failover ISP 1                         | 56 |
| Gambar 4.3 Pengujian Download Skenario Failover ISP 1            | 57 |
| Gambar 4.4 Traffic Graphs Failover ISP 2                         | 58 |
| Gambar 4.5 Pengujian Download Skenario Failover ISP 2            | 59 |
| Gambar 4.6 Traffic Graphs Sistem Load balancing                  | 60 |
| Gambar 4.7 Pengujian Download Sistem Load Balancing              | 61 |
| Gambar 4.8 Pengecekan PING IP ISP 1 Pada Terminal winbox         | 62 |
| Gambar 4.9 Pengecekan PING IP mikrotik IPS 1 Pada commad prompt  | 62 |
| Gambar 4.10 Pengecekan ISP 1 Yang Tidak Terhubung                | 63 |
| Gambar 4.11 Pengecekan PING IP ISP 2 Pada Terminal <i>winbox</i> | 63 |
| Gambar 4.12 Pengecekan PING IP mikrotik IPS 2 Pada commad prompt | 64 |
| Gambar 4.13 Pengecekan ISP 2 Yang Tidak Terhubung                | 65 |
| Gambar 4.14 Grafik Load Balancing                                | 65 |

# DAFTAR TABEL

# HALAMAN

| Tabel 2.1 Kelebihan dan Kekurangan Hardware Load Balancing                                                                                                    | !1 |
|----------------------------------------------------------------------------------------------------|----|
| Tabel 2.2 Kelebihan dan Kekurangan software Load Balancing       Instant Sector                                                                                                    | !1 |
| Tabel 2.3 Kelebihan Dan Kekurangan Load Balancing     Instant Content of Content of Conten | !3 |
| Tabel 3.1 Tabel Subnetting IP LAN 2                                                                                                    | 24 |
| Tabel 3.2 Kebutuhan Perangkat Keras                                                                                                    | 25 |
| Tabel 3.3 Kebutuhan Perangkat Lunak                                                                                                    | 26 |
| Tabel 3.4 Konfigurasi interface webconfigurator pfsense       3                                                                                                    | 36 |
| Tabel 3.5 Keterangan konfigurasi Interface WAN                                                                                                    | 10 |
| Tabel 3.6 Keterangan Konfigurasi Interface Gateway Groups Load Balancing                                                                                                    | 11 |
| Tabel 3.7 Keterangan Konfigurasi Interface Gateway Groups Failover 1                                                                                                    | 12 |
| <b>Tabel 3.8</b> Keterangan Konfigurasi Interface Gateway Groups Failover 1                                                                                                    | 14 |
| Tabel 3.9 Keterangan Konfigurasi Firewall Rules Load Balancing                                                                                                    | 15 |
| <b>Tabel 3.10</b> Keterangan Konfigurasi Firewall Rules Failover 1       4                                                                                                    | 17 |
| <b>Tabel 3.11</b> Keterangan Konfigurasi Firewall Rules Failover 2       4                                                                                                    | 18 |
| Tabel 3.12 Konfigurasi sistem load balancing pada halaman web pfsense                                                                                                    | 50 |

# DAFTAR LAMPIRAN

| Lampiran 1 SKTA                                        | 71 |
|--------------------------------------------------------|----|
| Lampiran 2 Surat Rekomendasi Ujian Projek Pembimbing 1 | 72 |
| Lampiran 3 Surat Rekomendasi Ujian Projek Pembimbing 2 | 73 |
| Lampiran 4 Verifikasi Suliet /Usept                    | 74 |
| Lampiran 5 Hasil Pengecekan Software Turnitin          | 75 |
| Lampiran 6 Form Revisi Pembimbing 1                    | 76 |
| Lampiran 7 Form Revisi Pembimbing 2                    | 77 |
| Lampiran 8 Form Revisi Penguji                         | 78 |

### BAB I

### PENDAHULUAN

### **1.1 Latar Belakang**

Pada zaman teknologi saat ini, arus informasi bergulir dengan sangat deras. Di mana kecepatan dalam pengiriman data menjadi hal yang sangat penting. Teknologi jaringan sering digunakan dalam melakukan pengiriman data dari satu komputer ke komputer lainnya. Dalam lalu lintas suatu jaringan, *Internet Service Provider* mempunyai peran yang sangat penting, karena penyedia layanan jasa internet untuk kliennya guna mendapatkan informasi. sebuah ISP mengalami gangguan internal, tentunya klien sama sekali tidak dapat mengakses internet. Untuk itulah dibuat suatu solusi dengan menambahkan ISP yang berbeda.

Namun dengan adanya beberapa ISP, *bandwidth* yang diberikan oleh masingmasing ISP. Sehingga semua *bandwidth* harus digabungkan menjadi satu agar pembagian bandwidth untuk masing-masing pengguna mendapatkan layanan yang sama. Maka diperlukan suatu teknik yaitu load *balancing*. load *balancing* dapat menggabungkan beberapa jalur akses internet yang kemudian bekerja bersamasama tampak seperti satu internet yang terintegrasi. Pfsense merupakan *distro linux* turunan *free bsd*, disesuaikan untuk digunakan sebagai *firewall* dan *router*. Pfsense tampilan sederhana dengan *web gui administrator* memudahkan kita mengoperasikanya. [1]. Load balancing dilakukan dengan menggunakan sebuah router. Salah satu router yang dikenal saat ini dan yang nantinya akan digunakan pada tugas akhir adalah *MikroTik RouterOS™*. *MikroTik RouterOS™* berupa perangkat keras yang didalamnya telah tersedia Router OS (operating system) yang sering disebut routerboard. *MikroTik RouterOS™* juga dapat diinstal ke dalam sebuah PC (personal computer) sehingga dapat berfungsi sebagai router. PC yang berfungsi sebagai router ini biasa disebut PC router. Dengan load balancing, maka semua klien yang ada pada jaringan akan memiliki satu gateway, dan gateway itu yang akan menentukan paketnya akan melewati modem yang mana. *Load balancing* akan melakukan proses penyeimbangan (*baLANce*) yang nantinya akan dihasilkan *bandwidth* yang maksimal sesuai dengan yang diinginkan[2].

Berdasarkan uraian latar belakang tersebut maka penulis bermaksud untuk melakukan penelitian lebih LANjut dengan memasukkan kasus-kasus di atas ke dalam projek dengan judul projek "IMPLEMENTASI DAN ANALISIS LOAD BALANCING PADA PFSENSE".

# 1.2 Tujuan

Tujuan dari penelitian ini adalah :

- 1. Menerapkan konsep teknologi Load Balancing.
- 2. Meningkatkan performa dan manajemen pada Bandwidth.
- 3. Memahami konfigurasi Load Balancing pada pfSense.

### 1.3 Manfaat

Adapun manfaat yang diharapkan ialah sebagai berikut :

- 1. Membagi beban pada server secara merata agar tidak terjadi overloading.
- 2. Performa pada jaringan meningkat dan memudahkan manajemen Bandwidth.
- 3. Mengerti interface, sistem, dan fitur pada Router pfSense

## 1.4 Rumusan Masalah

Rumusan masalah dalam penelitian ini adalah:

- 1. Bagaimana menerapkan Load Balancing pada router pfSense.
- 2. Bagaimana konfigurasi penerapan Load Balancing pada router pfSense.

### 1.5 Batasan Masalah

Batasan masalah dalam penelitian ini adalah:

- 1. Penerapan Load Balancing pada dua jalur ISP
- 2. Konfigurasi dan pengaturan *Load Balancing* Manajemen *Bandwidth* menggunakan pfSense

### **1.6 Metode Penelitian**

Metode penelitian ini adalah :

1. Metode Literatur

Metode pengumpuLAN informasi dari buku, jurnal dan internet yang berhubungan dengan penulisan Projek yang berjudul Implementasi *Load Balancing* pada *Router* pfSense

2. Metode Observasi

Melakukan penerapan secara Langsungdi tempat penelitian.

3. Metode Konsultasi

Metode konsultasi atau tanya jawab dengan dosen pembimbing sebagai penyempurnaan laporan dalam pembuatan serta perancangan.

4. Metode Implementasi dan Pengujian

Mengimplementasikan konfigurasi yang akan diterapkan sehingga menjadi istem jaringan yang nyata. Serta melakukan pengujian hasil konfigurasi tersebut. Pengujian ini bertujuan agar dapat mengetahui apakah sistem jaringan bekerja dengan baik atau tidak dalam penerapan *Load Balancing* pada *router* pfSense.

### 1.7 Sistematika Penelitian

Untuk memudahkan dalam proses penyusunan projek akhir dan memperjelas konten dari setiap bab, maka dibuat suatu sistematika penulisan sebagai berikut :

## **BAB I PENDAHULUAN**

Bab ini memperkenalkan topik penelitian dasar, meliputi latar belakang, tujuan, manfaat, rumusan masalah, batasan masalah, metodologi penelitian dan teori sistem penulisan

# BAB II TINJAUAN PUSTAKA

Berdasarkan data penelitian sebelumnya, bab ini memberikan penjelasan teoritis terkait masalah yang digunakan dalam penelitian ini.

# **BAB III METODOLOGI PENELITIAN**

Bab ini berisi penjelasan sistematis tentang bagaimana melakukan penelitian. Penjelasan dalam bab ini adalah mengenai tahapan perancangan sistem dan penerapan metode penelitian.

# BAB IV HASIL DAN PEMBAHASAN

Bab ini menjelaskan tentang hasil pengujian yang dilakukan dan membahas data yang diperoleh dari hasil pengujian. Pembahasan data akan didasarkan pada parameter yang telah ditentukan sebelumnya.

# BAB V KESIMPULAN DAN SARAN

Bab ini berisi kesimpulan tentang hasil pengujian yang telah dilakukan, apakah hasil tersebut memenuhi harapan Bab 1, dan memberikan saran untuk penelitian selanjutnya.

#### **DAFTAR PUSTAKA**

- [1] A. R. Ruli, "ANALISIS DAN PERANCANGAN LOAD BALANCING MENGGUNAKANMETODE ROUND ROBIN DAN CARP (STUDI KASUS PADA ASTRIDO GROUP) Komplek Bsd Sektor Xiv-C1 / 1 Jl Letnan Sutopo, Tangerang 15318
   , Banten," Anal. DAN Peranc. LOAD Balanc. MENGGUNAKANMETODE ROUND ROBIN DAN CARP (STUDI KASUS PADA ASTRIDO GROUP) Ahmad, vol. XVI, no. 1, pp. 1–8, 2014.
- [2] A. T. Azzam, R. Munadi, and R. Mayasari, "Analisis Throughput dan High Availability Firewall sebagai Virtualized Network Function pada VMware ESXI," pp. 149–154, 2019.
- [3] Z. Saharuna, R. Nur, and A. Sandi, "Analisis Quality Of Service Jaringan Load Balancing Menggunakan Metode PCC Dan NTH," *CESS (Journal Comput. Eng. Syst. Sci.*, vol. 5, no. 1, p. 131, 2020, doi: 10.24114/cess.v5i1.14629.
- [4] A. R. Hakim, "Penerapan Load Balancing Pada Router Pfsense Berbasis Free Bsd," *Edik Inform.*, vol. 4, no. 1, pp. 23–28, 2018, doi: 10.22202/ei.2017.v4i1.2534.
- [5] D. A. N. M. Pcc, I. S. P. Berbeda, D. I. Mikrotik, R. Os, F. I. Komputer, and U. D. Nuswantoro, "IMPLEMENTASI TERHADAP METODE Nth LOAD," 2012.
- [6] A. Mustofa and D. Ramayanti, "Implementasi Load Balancing dan Failover to Device Mikrotik Router Menggunakan Metode NTH (Studi Kasus: PT.GO-JEK Indonesia)," J. *Teknol. Inf. dan Ilmu Komput.*, vol. 7, no. 1, p. 139, 2020, doi: 10.25126/jtiik.2020701638.
- M. I. FIRDAUS, "Analisis Perbandingan Kinerja Load Balancing Metode Ecmp (Equal Cost Multi-Path) Dengan Metode Pcc (Per Connection Classifier) Pada Mikrotik Routeros," *Technol. J. Ilm.*, vol. 8, no. 3, p. 165, 2017, doi: 10.31602/tji.v8i3.1139.
- [8] R. A. Setyawan, "Analisis Implementasi Load Balancing Dengan Metode Source Hash Scheduling Pada Procol SSL," J. EECCIS, vol. 8, no. 2, p. pp.204-208, 2014.
- [9] P. Soepomo, "Analisis Dan Optimalisasi Jaringan Menggunakan Teknik Load Balancing (Studi Kasus Jaringan Uad Kampus 3)," *JSTIE (Jurnal Sarj. Tek. Inform.*, vol. 2, no. 3, pp. 172–180, 2014, doi: 10.12928/jstie.v2i2.2851.

- [10] C. Kreuter, M. Kinsbourne, and C. Trevarthen, "Are deconnected cerebral hemispheres independent channels? A preliminary study of the effect of unilateral loading on bilateral finger tapping," *Neuropsychologia*, vol. 10, no. 4, pp. 453–461, 1972, doi: 10.1016/0028-3932(72)90008-5.
- [11] Y. Pribadi, A. B. Pn, and M. A. Irwansyah, "Analysis of the Use of the Failover Clustering Method to Achieve High Availability on a Web Server (Case Study: Informatics Department Building)," *JUSTIN (Jurnal Sist. dan Teknol. Informasi)*, vol. 8, no. 2, 2020, doi: 10.26418/justin.v8i2.31965.
- [12] P. Pratama, "Implementasi High Availability Dan Load Balancing Pada Remote Desktop Gateway Di Pt. Mitra Akses," 2017.
- [13] R. Fauzi, "Penerapan Load Balancing pada Router pfSense berbasis FreeBSD," no. September, pp. 169–174, 2019.
- [14] D. Suprijatmono and A. Siswadi, "Implementasi First Hop Redundancy Protocol (FHRP) Pada Jaringan Data Untuk Meningkatkan Availibility Pada Pelanggan," *Sainstech J. Penelit. dan Pengkaj. Sains dan Teknol.*, vol. 29, no. 2, pp. 50–59, 2019, doi: 10.37277/stch.v29i2.339.
- [15] A. Sarifin, "Penerapan Router PFSENSE Berbasis Free BSD Di Warnet EMAX Sragen," Seruni FTI UNSA, vol. 1, no. November, pp. 61–66, 2012.
- [16] F. L. Aryeh, M. Asante, and A. E. Y. Danso, "Securing Wireless Network Using pfSense Captive Portal with RADIUS Authentication – A Case Study at UMaT \*," *Ghana J. Technol.*, vol. 1, no. 1, pp. 40–45, 2016.